# Comisión Nacional para el Desarrollo y Vida sin Drogas - DEVIDA

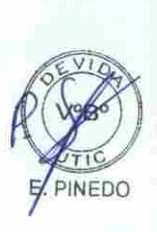

**GUIA DE USUARIO** 

# SISTEMA DE GESTIÓN DOCUMENTAL - SGD

Versión 1.0

| Sistema de Gestión Documental – SGD | Versión: 1.0      |
|-------------------------------------|-------------------|
| GUIA de Usuario                     | Fecha: 28/04/2017 |

#### Acceso al Sistema de Gestión Documental

Para acceder al sistema tenemos 3 opciones:

1. Escritorio de la PC: Todos los equipos institucionales cuentan con un link en los escritorios que les permiten acceder al sistema.

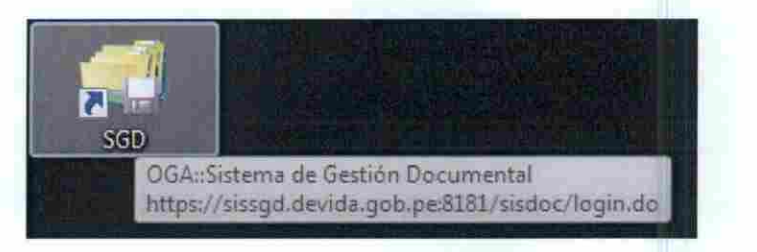

 Link: El link que puede ser copiado en el navegador Internet Explorer para acceder al sistema.

https://sissgd.devida.gob.pe:8181/sisdoc/login.do

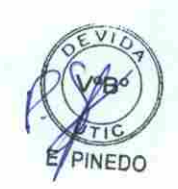

3. Portal Institucional: Contamos con un acceso directo en el Portal Institucional para ingresar al sistema.

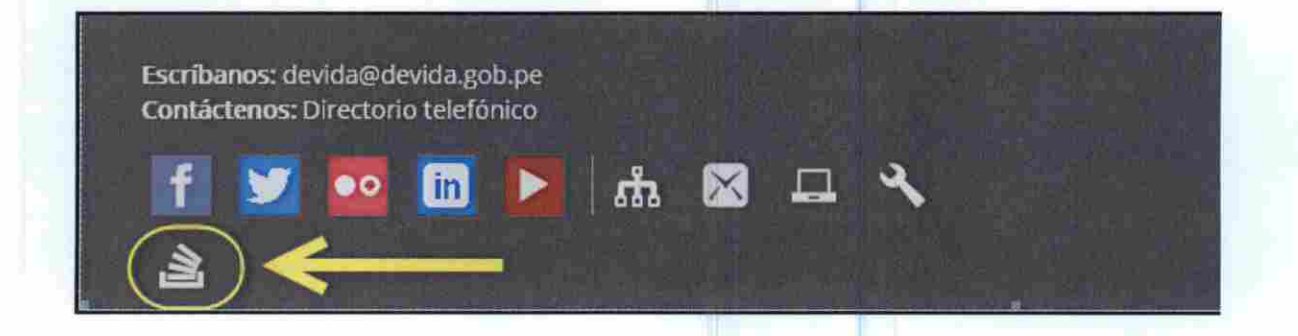

| Confidencial | Comisión Nacional para el Desarrollo y Vida sin<br>Drogas - DEVIDA | Página 2 |
|--------------|--------------------------------------------------------------------|----------|
|--------------|--------------------------------------------------------------------|----------|

| Sistema de Gestión Documental – SGD | Versión: 1.0      |
|-------------------------------------|-------------------|
| GUIA de Usuario                     | Fecha: 28/04/2017 |

### Inicio de Sesión

Para ingresar al SGD es necesario colocar su usuario de dominio (usuario con el que acceden a su PC).

| DEVIDA<br>Contrisión Nacional para el Desarrollo y Vido sin Drogas | Sistema de G<br>Documen | estión<br>tal |
|--------------------------------------------------------------------|-------------------------|---------------|
|                                                                    | Usuario                 |               |
|                                                                    | Contraseña              |               |
|                                                                    | Dependencia             | C             |
|                                                                    | • <b>D</b> Ingresar     |               |
|                                                                    | Cambiar Contraseña      |               |
|                                                                    |                         |               |

El sistema mostrará la dependencia en donde se encuentran asignados. Si están ingresando por primera vez deberán colocar su DNI, de lo contrario ingresarán con su contraseña segura.

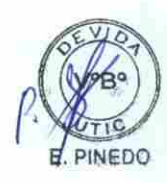

| Comisión Nacional para el Desarrollo y Vída sin Drogas | 513                | Documental |
|--------------------------------------------------------|--------------------|------------|
|                                                        | Usuario            | LCASTRO    |
|                                                        | Contraseña         | ••••••     |
|                                                        | Dependencia        |            |
| THE SH                                                 |                    | ➔ Ingresar |
| Requisitos del Sistema O Manual de Ayuda               | Cambiar Contraseña |            |
|                                                        |                    |            |

| Confidencial |
|--------------|
|--------------|

| Sistema de Gestión Documental – SGD | Versión: 1.0      |
|-------------------------------------|-------------------|
| GUIA de Usuario                     | Fecha: 28/04/2017 |

Si es usuario nuevo le pedirá que cree su contraseña segura.

| <b>DEVIDA</b>            | Sistema                | a de Gestión<br>sumental |
|--------------------------|------------------------|--------------------------|
| Comisión Nacional par    | Cambio de Contraseña   |                          |
| CREE SU CONT             | TRASEÑA SEGURA.        |                          |
|                          | Cambiar                | SIAS DE INFORMA          |
| 144/ Con                 |                        | Dingresar                |
| E Convirting del Sistema | a 🚔 Cambiar Contracaña |                          |

Para ello deberá ingresar su DNI y repetir 2 veces su nueva contraseña teniendo en cuenta los requerimientos mínimos que exige el sistema.

| E. PINEDO | Su contraseña ha sido actualizada correctamente                                                                           | к                 |
|-----------|----------------------------------------------------------------------------------------------------|-------------------|
|           |                                                                                                    |                   |
|           | Cambiar Contraseña                                                                                                    | × stión           |
|           | Comission Nacional par Usuario: (*) LCASTRO                                                                               | a                 |
|           | Nueva Contraseña: (*)                                                                                                    |                   |
|           | Por Polítices de Seguridad la Contraseña será Compuesta por<br>Mayúsculas, Minúsculas y Números como Mínimo 8 Caracterea. | BIAS DE INFORMA C |
|           | Requisitos del Sist     Cancelar Camblar                                                                                  |                   |
|           |                                                                                                    |                   |

| Confidencial | Drogas - DEVIDA | Página 4 |
|--------------|-----------------|----------|
|--------------|-----------------|----------|

| Sistema de Gestión Documental – SGD | Versión: 1.0      |
|-------------------------------------|-------------------|
| GUIA de Usuario                     | Fecha: 28/04/2017 |

#### Bandeja de Entrada

Una vez que ingresó al sistema podrá visualizar su bandeja de entrada, en donde se encuentran los documentos agrupados de acuerdo a su estado. Adicionalmente podrá visualizar en la parte superior, el menú principal.

| DEVIDA Sistema                                                                                 | de Gestión        | Documental UN                                                                                              | DAD DE TECNOLOGIAS<br>GERARDO CASTRO LEMA                                                                                   | DE INFORMACIÓN Y O                                                                                                    | COMUNICACIÓN | Salir 🕞 |
|------------------------------------------------------------------------------------------------|-------------------|----------------------------------------------------------------------------------------------------|----------------------------------------------------------------------------------------------------|----------------------------------------------------------------------------------------------------|--------------|---------|
| сонеклической росли                                                                            | ENTOS MESA DE PAR | TES CONSULTAS                                                                                              |                                                                                                    |                                                                                                    |              |         |
| C Documentos de<br>Resumen de los ascumentos princesion                                        | OGA<br>ce out     |                                                                                                    |                                                                                                    |                                                                                                    |              |         |
| PARA DESPACHO                                                                                  | 23<br>a Fatta     | ¿Como poden                                                                                                | tos ser Eco eficientes r                                                                                                    | ( Are                                                                                                    |              |         |
| EN PROYECTO                                                                                    | <b>13</b>         |                                                                                                    |                                                                                                    | CT2                                                                                                    |              |         |
| NO LEIDOS<br>Disurientes perclementos de actual                                                | 0                 | Apagalemos loces<br>monitores CPU % s<br>establications<br>Descatations trailers<br>effects and unit of in | Reportmentari statu line<br>discussiones<br>Review America statual<br>per anticis visitati<br>California in performan       | Contraction of same of<br>photometers (45 percent y<br>and alarmous too divertime,<br>Generation &<br>activities to the | X            |         |
| ✤ Pendiente Urgente                                                                            | 0                 | diana.<br>Antonio par pi pringeros                                                                         | e danana<br>Ana kalenda arang kalang kalang kalang kalang kalang kalang kalang kalang kalang kalang kalang kalang kalang ka | Augus de apus en<br>Industra y colum                                                                                    |              |         |
| ulpo: Tramile Documentario<br>mion 1.0<br>da de Documentos:<br>Usersu, CASTRO:Documente TDOCUM | ENTOS             | Unidad Orgânica<br>UNIDAD DE TECN<br>SEDE CENTRAL L                                                        | OLOGIAS DE INFORMACIÓN Y COM                                                                                                | UNICACIÓN                                                                                                    |              |         |

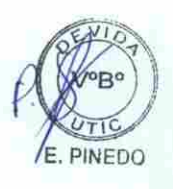

#### Emisión de Documentos

Para emitir un documento vamos al menú; seleccionamos "Documentos" y luego "Emisión de Documentos".

| DEVIDA Siste              | ma de Gestión Documental            |
|---------------------------|-------------------------------------|
| CONFIGURACIÓN             | DOCUMENTOS MESA DE PARTES CONSULTAS |
|                           | Emisión de Documentos               |
| C Document                | Recepción de Documentos             |
| Resumen de los documentos | Emisión Personal                    |
|                           | ¿Cómo po                            |

| Confidencial | Comisión Nacional para el Desarrollo y Vida sin<br>Drogas - DEVIDA | Página 5 |
|--------------|--------------------------------------------------------------------|----------|
|--------------|--------------------------------------------------------------------|----------|

| Sistema de Gestión Documental – SGD | Versión: 1.0      |
|-------------------------------------|-------------------|
| GUIA de Usuario                     | Fecha: 28/04/2017 |

14

Se mostrará todo el listado de documentos emitidos, seleccionamos "Nuevo" para emitir un documento.

|               | A S    | istema de           | Ges      | stión Do    |                            | al UNIDA       | AD D  | CASTROL      | OLOGI/<br>EMA | AS DE INF    | ORMA     | CIÓN Y      | COMUNI       | CACIÓN            | Sallr 🕞             |
|---------------|--------|---------------------|----------|-------------|----------------------------|----------------|-------|--------------|---------------|--------------|----------|-------------|--------------|-------------------|---------------------|
| EMISION DE OC | C(ME)  | NTO & ALMINISTRATIV | d S      | _           | -                          |                |       | ÷.           |               |              |          | -           |              |                   |                     |
| 🗐 Nuevo       | C      | Editar 🔟 Ver        | Docu     | mento d     | Ver Anexos                 | s 🖙 Seguin     | mient | • <b>D</b> • | alir          |              |          |             |              |                   |                     |
| Configuración | - TOUR | da                  |          |             |                            |                |       | Configurat   | ián Filtro    |              | ÷        |             |              |                   |                     |
| Adurto        |        | Nis Documento       |          | Expediente: |                            | G Buscar       | ē     |              | A             | 90.2017      |          | · Exterio   | EN PROY      | ECTO V            | T Hillian           |
|               |        |                     |          |             |                            |                |       | Proxided:    | TODA          | os 💌         |          | Tipo<br>Doc | TODOS.       | ~                 | C                   |
| Detalle       |        |                     |          |             |                            |                |       |              |               |              |          |             |              |                   |                     |
|               | -NT    | ORIGEN              | FECHA    | TIPO DOC.   | DOCUMENTD                  |                | ASIA  | 10           |               | DEST         | NATARIO  | E           | POR          | EXPENSENTE        | ESTADO              |
| 610           | 2      |                     | 940400   | RECORDE     | 000003-201751/770          | VACAD/OVES     |       |              |               | UNIDAD DE TR | CHOLOGIA | S DE CAST   | WO LENGALL   | 1100000170000002  | ENPROYECT           |
| C @           | 3      | UNICAD DE TECNOLO   | 06454(20 | MEMORANDO   | 2017-075                   | NECESARIO REUN | ion:  |              |               |              |          | GOM         | EZ BELLOTA C | 11/00/20170003014 | EN PROVECT          |
|               | 1.000  |                     |          |             | Then a first of a start of |                |       |              |               |              |          |             |              |                   | The Discount of the |

El sistema mostrará la ventana de registro de un nuevo documento en donde se ingresará la información del Remitente, Documento y del Destinatario. Luego seleccionamos "Grabar".

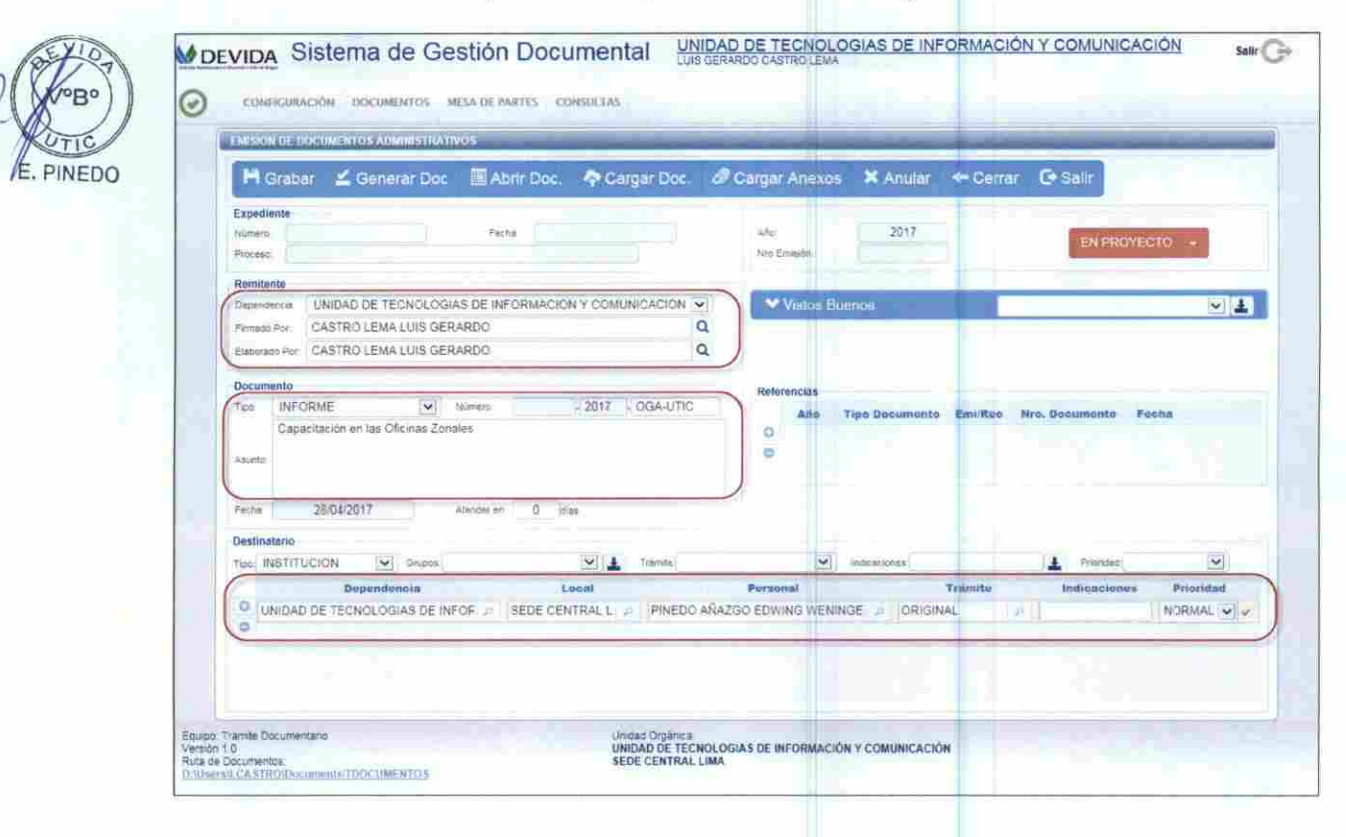

| Confidencial | Comisión Nacional para el Desarrollo y Vida sin<br>Drogas - DEVIDA | Página 6 |
|--------------|--------------------------------------------------------------------|----------|
|              |                                                                    |          |

| Sistema de Gestión Documental – SGD | Versión: 1.0      |
|-------------------------------------|-------------------|
| GUIA de Usuario                     | Fecha: 28/04/2017 |

El sistema enviará una pregunta para la creación del expediente, si el documento es nuevo expediente seleccionamos "Si".

|                                                | ×     |
|------------------------------------------------|-------|
| ¿ Desea crear expediente para este documento ? |       |
|                                                |       |
|                                                | SI NO |

Una vez que seleccionamos crear el expediente en la ventana se visualizará el número del mismo.

Teniendo la información básica del expediente, ahora procedemos a generar el documento para ello seleccionamos "Generar Doc."

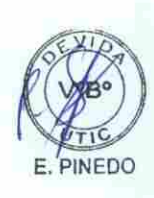

| -                                                                       | MINON DE DOCUMENTO                                                            | S ADMINISTRATIVO                                     | s - 11                      | -               | -       | -                    |             | a second   | _         |      |
|-------------------------------------------------------------------------|-------------------------------------------------------------------------------|------------------------------------------------------|-----------------------------|-----------------|---------|----------------------|-------------|------------|-----------|------|
|                                                                         | 💾 Grabar 🛛 🖆 G                                                                | enerar Doc                                           | Abrir Doc.                  | 🔷 Cargar D      | oc. 🖉 C | argar Anexo          | s 🗙 Anular  | + Cerrar ( | 🖻 Salir   |      |
| E<br>N<br>P                                                             | Internets<br>Internets<br>Internets                                           | 70000063                                             | Fecha                       | 28/04/2017      |         | Afic<br>Nto Emission | 2017<br>106 |            | EN PROYEC | 30 × |
| H<br>(4)<br>(4)<br>(4)<br>(4)<br>(4)<br>(4)<br>(4)<br>(4)<br>(4)<br>(4) | Remitante<br>Dipendencia UNIDAD (<br>Femaño Por CASTRO<br>Estorado Por CASTRO | DE TECNOLOGIAS<br>LEMA LUIS GERAF<br>LEMA LUIS GERAF | DE INFORMACIÓ<br>IDO<br>IDO | N Y COMUNICACIO | D D N   | ✓ Visros E           | kamoa       |            |           |      |
|                                                                         |                                                                               |                                                      |                             |                 |         |                      |             |            |           |      |
|                                                                         |                                                                               |                                                      |                             |                 |         |                      |             |            |           |      |
|                                                                         |                                                                               |                                                      |                             |                 |         |                      |             |            |           |      |
|                                                                         |                                                                               |                                                      |                             |                 |         |                      |             |            |           |      |
|                                                                         |                                                                               |                                                      |                             |                 |         |                      |             |            |           |      |
|                                                                         |                                                                               |                                                      |                             |                 |         |                      |             |            |           |      |

| Sistema de Gestión Documental – SGD | Versión: 1.0      |
|-------------------------------------|-------------------|
| GUIA de Usuario                     | Fecha: 28/04/2017 |

El sistema abrirá el Word en donde mostrará una plantilla de acuerdo al tipo de documento seleccionado.

|                                             | orango de Africantos 👔 Lales (Pristantes - 207/100).                                   |
|---------------------------------------------|----------------------------------------------------------------------------------------|
|                                             | . "Año de/ Buen: Servicio al Guidadano"                                                |
| Minaflores, 28 de                           | e Abril de 2017                                                                        |
| INFORME Nº                                  | -2017-DV-OGA-UTIC                                                                      |
| PARA                                        | : EDWING WENINGER PINEDO AÑAZGO<br>Unidad De Tecnologías De Información Y Comunicación |
| ASUNTO                                      | ; Capacitación en las Oficinas Zonales.                                                |
| REFERENCIA                                  | Ł                                                                                      |
| Es grato dirigirm<br>referencia             | ne a usted para saludario cordialmente y, en atención al documento de la               |
|                                             |                                                                                        |
| 20030011011100110011<br>2003110211100110001 |                                                                                        |
| Sin otro particular                         | , es propicia la oportunidad para expresar mi mayor consideración y estima.            |
| Atentamente                                 |                                                                                        |

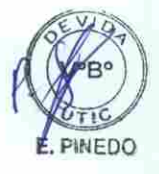

Esta plantilla podrá modificarse el contenido del documento mas no la cabecera luego, seleccionamos guardar en el Word.

|                                                                                    | 1222 Charlestone - Tak Andrea Takan Barkaran                                                                                                    |
|------------------------------------------------------------------------------------|----------------------------------------------------------------------------------------------------|
|                                                                                    | "Año del Buen Servicio al Guidadano"                                                                                                    |
| Miraflores, 28 d                                                                   | e Abril de 2017                                                                                                    |
| INFORME Nº                                                                         | -2017-DV-OGA-UTIC                                                                                                    |
| PARA                                                                               | : EDWING WENINGER PINEDO AÑAZGO<br>Unidad De Tecnologias De Información Y Comunicación                                                                                                    |
| ASUNTO                                                                             | Capacitación en las Oficinas Zonales.                                                                                                    |
| REFERENCIA                                                                         | ž                                                                                                    |
| Es grato dirigirme<br>con éxito la capa<br>Zonal de liquitos<br>digital en cada un | e a usted para saludarlo cordialmente y a la vez, informarle que se llevó a cabo<br>citación en el uso del Sistema de Gestión Documental al personal de la Oficina<br>Asimismo, se realizó la configuración del sistema e instalación del certificado<br>no de los equipos. |
| En tal sentido, se                                                                 | adjunta el Acta de Capacitación correspondiente                                                                                                    |
| Sin otro particular                                                                | r, es propicia la oportunidad para expresar mi mayor consideración y estima.                                                                                                    |
| 100 m                                                                              |                                                                                                    |

| Confidencial | Comisión Nacional para el Desarrollo y Vida sin<br>Drogas - DEVIDA | Página 8 |
|--------------|--------------------------------------------------------------------|----------|
|--------------|--------------------------------------------------------------------|----------|

| Sistema de Gestión Documental – SGD | Versión: 1.0      |
|-------------------------------------|-------------------|
| GUIA de Usuario                     | Fecha: 28/04/2017 |

Una vez que ya generamos el documento debemos de cargarlo a la nube por ello seleccionamos "Cargar Doc.". Luego de que ya cargamos el documento podemos proceder a abrirlo seleccionando "Abrir Doc."

| ENSION OF DO  | NUMERICAL SCIENCE AND ADDRESS OF | 0.5              |                |                 |          |          |             |     |
|---------------|----------------------------------|------------------|----------------|-----------------|----------|----------|-------------|-----|
| H Grabar      | 🚄 Generar Doc                    | Abrir Doc.       | 🗢 Cargar Doc.  | @ Cargar Anexos | 🗙 Anular | 🕈 Cerrar | C+ Sailr    |     |
| Expediente    | +00000+700000E3                  | 2010             | 1.             | (iii)           | 2017     |          |             |     |
| Proceso       | Photos Contraction of the        |                  |                | Net Emails      | 106      |          | EN PROYECTO | -   |
| Remitente     |                                  |                  |                |                 | -        |          |             |     |
| Dependencia I | JNIDAD DE TECNOLOGIA             | S DE INFORMACIÓI | Y COMUNICACIÓN | Vistos Bur      | 11128    |          |             | V 1 |
| Femado Por    | ASTRO LEMA LUIS GERA             | RDO              | C              | 2               |          |          |             |     |
|               |                                  | 055              |                |                 |          |          |             |     |

Cuando abrimos el documento en Word, seleccionamos el complemento para convertir a PDF, si en caso no funcionara el complemento seleccionamos F12 y cambiamos el tipo de documento a PDF.

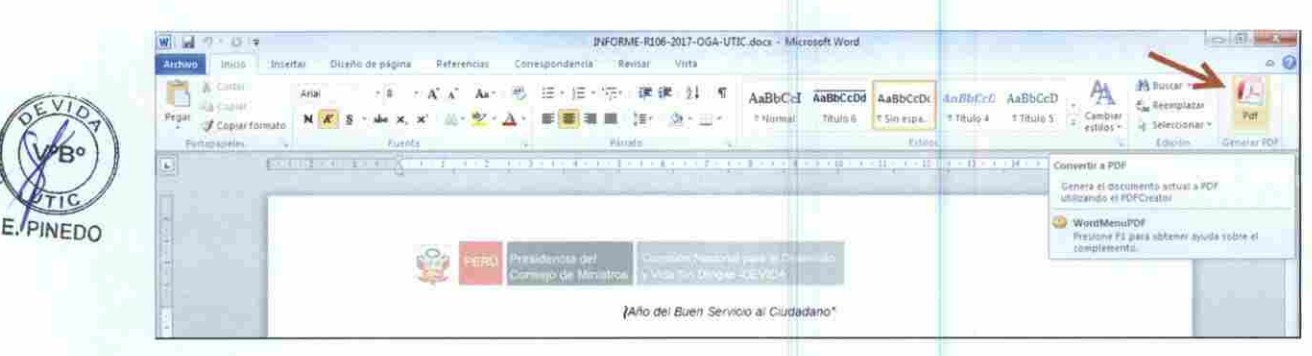

Una vez que ya esta el documento convertido a PDF seleccionamos cargar documento.

| DE | VIDA Sistema de Ge                 | estión Docu       |               | IDAD DE TECNOLO<br>GERARDO CASTRO LEMA | GIAS DE INF | ORMACI  | ÓN Y COMUNICACIÓN              | Sallr 🕞 |
|----|------------------------------------|-------------------|---------------|----------------------------------------|-------------|---------|--------------------------------|---------|
| ୭  | CONFIGURACIÓN DOCUMENTOS           | NESA DE PARTES CO |               | /                                      |             |         |                                |         |
|    | EMISSION DE DOCUMENTOS ADMINISTRAT | IVOS              |               |                                        |             |         | Repositorio: Documento Cargado |         |
|    | 🗎 Grabar 🛛 🖆 Generar Doc           | Abrir Doc.        | A Cargar Doc. | Cargar Anexos                          | X Anular    | - Cerre | Concramente                    |         |

| Confidencial | Comisión Nacional para el Desarrollo y Vida sin<br>Drogas - DEVIDA | Página 9 |
|--------------|--------------------------------------------------------------------|----------|
|--------------|--------------------------------------------------------------------|----------|

| Sistema de Gestión Documental – SGD | Versión: 1.0      |
|-------------------------------------|-------------------|
| GUIA de Usuario                     | Fecha: 28/04/2017 |

## Cargar Anexos

Si deseamos adicionar algún anexo al documento seleccionamos Cargar Anexos y se mostrará la siguiente pantalla.

|                   |              | Cargai        | documentos   | s anexos    |               |            |
|-------------------|--------------|---------------|--------------|-------------|---------------|------------|
| INFORME           | -2017-OGA-UT | IC - UNIDAD D | E TECNOLOGIA | S DE INFORM | ACIÓN Y COMUN | NICACIÓN   |
| Detalle           | 2017         |               |              | 2017 04 29  | 10-22-07-0    |            |
| Ano.              |              | EQNOL OCIAC   |              | 2017-04-20  | 10.33.07.0    |            |
| Tipo de documento | INFORME      | EGNOLOGIAS    | DE INFORMA   | 2017/004    | ITIC          |            |
| npo de documento: | CAPACITACI   |               |              | ES          | 0110          |            |
| Asunto:           | OAFAOITAOI   | UN LN LAD UI  |              |             |               |            |
| Documentos anex   | 05           |               |              |             |               |            |
| 1 Cargar anexo    | H Guardar    | C Actualizar  |              |             |               |            |
| Des               | eripeión     |               | Nombre de    | anexo       | Reg. Firma    | r Onciones |
|                   |              |               |              |             |               |            |
|                   | 5            |               | 🕈 Cerrar     |             |               |            |
|                   |              |               |              |             |               |            |
|                   |              |               |              |             |               |            |
|                   |              |               |              |             |               |            |
|                   |              |               |              |             | ·             |            |

UTIC

PINEDO

| Sistema de Gestión Documental – SGD | Versión: 1.0      |
|-------------------------------------|-------------------|
| GUIA de Usuario                     | Fecha: 28/04/2017 |

Seleccionamos Cargar Anexo, y procedemos a buscar en nuestras carpetas el archivo que deseamos cargar.

X 🤮 Elegir archivos para cargar Buscar SGD - Sistema de Gesti... 🔎 LUIS ... > SGD - Sistema de Gestión D... > 64 • 100 · 2 Organizar 🔻 Nueva carpeta SIGA\_DEVIDA Fecha de i \* Nombre . trafys 🗼 Capacitación Personalizada 21/04/201 kiga-devida (192.168.1.36) 30/03/201 E Firma siga-devida\_desa (192.168.1.36) 03/02/201 Formatos yayo (192.168.1.37) Acta de Capacitacion OZIQ.pdf 28/04/201 PROYECTOS NTP 24/01/201 Estructura\_SGDLxlsx 📙 TRabajo Estructura\_SGDI\_AVANCE.xlsx 25/01/201 01/02/201 Estructura\_SGDI\_final.xlsx = 📷 Bibliotecas Estructura\_SGDI\_presentar.xlsx 31/01/201 logo\_firma.jpg 30/03/201 📕 Equipo 🖺 Logo\_visto.jpg 30/03/201 🚨 C (C:) 🔊 logo\_visto\_prueba.jpg 30/03/201 Ca YAYO\_D (D:) Manual\_usuario\_1.0.docx 28/04/201 🖵 siaf\_sp\$ (\\192.168.1.36) (M:) 111 C informatica (1107 168 1 18) (D-) Todos los archivos (\*.\*) Nombre: Acta de Capacitacion OZIQ.pdf ٠ Abrir Cancelar Una vez que lo encontramos seleccionamos Abrir. Comisión Nacional para el Desarrollo y Vida sin Confidencial Página 11 Drogas - DEVIDA

. PINEDO

| Sistema de Gestión Documental – SGD | Versión: 1.0      |
|-------------------------------------|-------------------|
| GUIA de Usuario                     | Fecha: 28/04/2017 |

El documento se encontrará anexado completamente cuando figure "Cargado 100%".

|                    |           | Ú.           | argar docur | nontoo   | anexos     |             |           |     |
|--------------------|-----------|--------------|-------------|----------|------------|-------------|-----------|-----|
| - 🔁 INFORME        | -2017-OGA | -UTIC - UNID | AD DE TECNO | OLOGIAS  | DE INFORM  | ACIÓN Y COM | UNICACIÓN |     |
| Detalle            |           |              |             |          |            |             |           |     |
| Año:               | 2017      |              | Fe          | echa:    | 2017-04-28 | 10:33:07.0  |           |     |
| Dependencia:       | UNIDAD    | E TECNOLO    | GIAS DE INF | FORMAC   | ION Y COMU | INICACIÓN   |           |     |
| lipo de documento: | INFORME   |              | Na          | úmero:   | -2017/OGA- | UTIC        |           |     |
| Asunto:            | CAPACIT   | ACION EN LA  | S OFICINAS  | ZONAL    | -5         |             |           |     |
| Documentos anex    | (05       |              |             |          |            |             |           |     |
| 1 Cargar anexo     | H Guard   | lar CActual  | izar        | - An     | Cargando   | 100%        |           |     |
| Des                | cripción  |              | Nom         | bre de a | inexo      | Reg. Firm   | nar Opcio | nes |
|                    |           |              |             |          |            |             |           |     |
| ACTA DE CAPA       | CITACION  | OZIQ.PDF     | ACTA DE C   | APACIT   | ACION OZIQ | PDF         |           |     |
| ACTA DE CAPA       | CITACION  | OZIQ.PDF     | ACTA DE C   | APACIT   | ACION OZIQ | PDF         |           |     |
| ACTA DE CAPA       | CITACION  | OZIQ.PDF     | ACTA DE C   | Cerrar   | ACION OZIQ | PDF         |           |     |
| ACTA DE CAPA       | CITACION  | OZIQ.PDF     | ACTA DE C   | Cerrar   |            |             |           |     |
| ACTA DE CAPA       | CITACION  | OZIQ.PDF     | ACTA DE C   | Cerrar   |            | PDF         |           |     |
| ACTA DE CAPA       | CITACION  | OZIQ.PDF     | ACTA DE C   | Cerrar   |            |             |           |     |
| ACTA DE CAPA       | CITACION  | OZIQ.PDF     | ACTA DE C   | Cerrar   |            |             |           |     |
| ACTA DE CAPA       |           | OZIQ.PDF     | ACTA DE C   | Cerrar   |            |             |           |     |
| ACTA DE CAPA       | al        | OZIQ.PDF     | ACTA DE C   | Cerrar   | ACION OZIQ | PDF         | Página    | 1   |

E. PINEDO

| Versión: 1.0      |
|-------------------|
| Fecha: 28/04/2017 |
|                   |

#### Firma del Documento

Una vez concluido el documento para poder firmar el documento es necesario cambiar el estado de "EN PROYECTO" a "PARA DESPACHO". Una vez realizado este paso se podrá realizar la firma del documento, para ello seleccionamos "Firmar Doc."

| H Grabe         | ar 🖋 Firmar Doc. 👻 💎 Cargar Doc.          | @ Cargar Anexos | X Anular   | + Cerrar | 🕒 Salir |                 |
|-----------------|-------------------------------------------|-----------------|------------|----------|---------|-----------------|
| Expediente      | 28/04/                                    | 2017            | 140        | 2017     |         |                 |
| Proceso:        |                                           | 2017            | No Emisión | 106      |         | PARA DESPACHO + |
| Remitente       |                                           |                 |            |          | 1.1     |                 |
| Dépendencia     | UNIDAD DE TECNOLOGIAS DE INFORMACIÓN Y CO | MUNIÇACION 💌    | Viston Bur | enos     |         | v .             |
| Firmado Por     | CASTRO LEMA LUIS GERARDO                  | Q               | -          |          |         |                 |
| Station and The | CASTRO LEMA LUIS GERARDO                  | 0               |            |          |         |                 |

El sistema abrirá el software "Firma ONPE", el cual será utilizado para firmar los documentos digitalmente. Para firmar un documento seleccionamos Firmar/ Firma titular.

|     | O FIRMA ONPE                                                                                                    | V Laure (Configure (Configure de             |
|-----|----------------------------------------------------------------------------------------------------|----------------------------------------------|
| 0B0 | Achiro V B' Incient Ventear                                                                                                    |                                              |
| TIC | Firma Dituliar Firma por encargo Firma Adatorada Firma Adatorada Firma Adatorada Firma Adatorada                                                                                                    | Exportar archivo PDF                         |
|     | Control de Weinton - Milli de Deservo de Velocitados                                                                                                    | Adobe Export PDF                             |
|     | "Ana del buen siencio al Ciudadano".                                                                                                    | Convertor archivos PDF a Word o Excel Online |
|     | Miraflores, 28 de Abril de 2017                                                                                                    | Seleccionar archivo PDF                      |
|     | INFORME N° -2017-DV-OGA-UTIC                                                                                                    | R106 5440424304F08ME5000060-2017-DV- 🛠       |
|     | PARA : EDWING WENINGER PINEDO AÑAZGO<br>Unidad De Tecnologías De Información Y Comunicación                                                                                                    | - Converta: a                                |
|     | ASUNTO : Capacitación en las Oficinas Zonales                                                                                                    | Hizrosoft Worsl (*:docs)                     |
|     | REFERENCIA                                                                                                    | Idiotha del documento:<br>Español Cambiar    |
|     | Es grato dirigirme a usted para saludarto cordialmente y a la vez, informarle que se llevó a cabo<br>con éxito la capacitación en el uso del Sistema de Gestión Documental al personal de la Oficina.<br>Zonal de Iquitos. Asimismo, se realizó la configuración del sistema e instalación del certificado<br>digital en cada uno de losjequipos. | Convertir                                    |

El sistema mostrará todos los certificados que se encuentran instalados en la PC o Token. Seleccionamos el que nos corresponde.

| Confidencial | Comisión Nacional para el Desarrollo y Vida sin<br>Drogas - DEVIDA | Página 13 |
|--------------|--------------------------------------------------------------------|-----------|
|--------------|--------------------------------------------------------------------|-----------|

| stema de G<br>UIA de Usu   | estión Documenta<br>ario                                                                                                 | I – SGD                                                                   |                         |               | Versión: 1.0<br>Fecha: 28/04/2017 |
|----------------------------|----------------------------------------------------------------------------------------------------|---------------------------------------------------------------------------|-------------------------|---------------|-----------------------------------|
|                            |                                                                                                    |                                                                           |                         |               |                                   |
| ELECCIONA                  | R CERTIFICADO                                                                                                    |                                                                           |                         |               | and the second                    |
| Certific                   | ados Instal                                                                                                    | lados Im                                                                  | oortar Ce               | rtificad      | 0                                 |
| CA                         | STRO LEMA                                                                                                    | Luis Gerar                                                                | do (FAU20               | 3392678       | 21)                               |
|                            | c class III CA<br>do del 07/03/2017                                                                                      | 7 12:20:42 -05'0                                                          | 0' al 07/03/201         | 8 12:20:42 -0 | 05'00'                            |
|                            |                                                                                                    |                                                                           |                         |               |                                   |
|                            |                                                                                                    |                                                                           |                         |               |                                   |
|                            |                                                                                                    |                                                                           |                         |               |                                   |
|                            |                                                                                                    |                                                                           |                         |               |                                   |
|                            |                                                                                                    |                                                                           |                         |               |                                   |
|                            |                                                                                                    |                                                                           |                         |               |                                   |
|                            |                                                                                                    |                                                                           | <u> </u>                |               | Aceptar Car                       |
|                            |                                                                                                    |                                                                           | 1, m<br>1, m            | _             | Aceptar Car                       |
| gresamos                   | a clave de nuest                                                                                                    | tro certificado                                                           | digital.                |               | Aceptar Car                       |
| gresamos<br>Se están firma | la clave de nuest<br>Indo datos con su cla                                                                               | tro certificado<br>ave privada de in                                      | digital.<br>tercambio ల | <u> </u>      | Aceptar Car                       |
| gresamos<br>Se están firma | la clave de nuest<br>indo datos con su cla<br>Una aplicación est                                                         | tro certificado<br>ave privada de in<br>tá solicitando acces              | digital.<br>tercambio 🗪 |               | Aceptar Car                       |
| gresamos<br>Se están firma | la clave de nuest<br>indo datos con su cla<br>Una aplicación est<br>protegido.                                           | tro certificado<br>ave privada de in<br>tá solicitando acces              | digital.<br>tercambio 💌 |               | Aceptar Car                       |
| gresamos<br>Se están firma | la clave de nuest<br>indo datos con su cla<br>Una aplicación est<br>protegido.                                           | tro certificado<br>ave privada de in<br>tá solicitando acces              | digital.<br>tercambio 🔎 | 3             | Aceptar Car                       |
| gresamos<br>Se están firma | la clave de nuest<br>indo datos con su cla<br>Una aplicación est<br>protegido.<br>Contraseña para:                       | tro certificado<br>ave privada de in<br>tá solicitando acces              | digital.<br>tercambio 🔎 | 3             | Aceptar Car                       |
| gresamos<br>Se están firma | la clave de nuest<br>indo datos con su cla<br>Una aplicación est<br>protegido.<br>Contraseña para:<br>Clave privada de C | tro certificado<br>ave privada de in<br>tá solicitando acces<br>Crypto AP | digital.<br>tercambio 💽 | 3             | Aceptar Car                       |
| gresamos<br>Se están firma | la clave de nuest<br>indo datos con su cla<br>Una aplicación est<br>protegido.<br>Contraseña para:<br>Clave privada de C | tro certificado<br>ave privada de in<br>tá solicitando acces<br>CryptoAP  | digital.<br>tercambio 💽 | 3             | Aceptar Car                       |
| gresamos<br>Se están firma | la clave de nuest<br>indo datos con su cla<br>Una aplicación est<br>protegido.<br>Contraseña para:<br>Clave privada de C | tro certificado<br>ave privada de in<br>tá solicitando acces<br>CryptoAP  | digital.<br>tercambio 💽 |               | Aceptar Car                       |
| gresamos<br>Se están firma | a clave de nuest<br>indo datos con su cla<br>Una aplicación est<br>protegido.<br>Contraseña para:<br>Clave privada de C  | tro certificado<br>ave privada de in<br>tá solicitando acces<br>CryptoAP  | digital.<br>tercambio   |               | Aceptar Car                       |
| gresamos<br>Se están firma | a clave de nuest<br>indo datos con su cla<br>Una aplicación est<br>protegido.<br>Contraseña para:<br>Clave privada de C  | tro certificado<br>ave privada de in<br>tá solicitando acces<br>CryptoAP  | digital.<br>tercambio   |               | Aceptar Car                       |

\*

5

B

E PINEDO

| Confidencial | Comisión Nacional para el Desarrollo y Vida sin<br>Drogas - DEVIDA | Página 14 |
|--------------|--------------------------------------------------------------------|-----------|
|--------------|--------------------------------------------------------------------|-----------|

| Versión: 10       |
|-------------------|
| version. 1.0      |
| Fecha: 28/04/2017 |
|                   |

Una vez aprobada las contraseña se visualizará la firma digital en la parte superior del documento.

| 0       | A CNRE            |               |                                      |                 |                                                               | V Eners (Charlenne 🖉 Source de 🖵 🕫             |      |
|---------|-------------------|---------------|--------------------------------------|-----------------|---------------------------------------------------------------|------------------------------------------------|------|
| Archivo | Firmar V 8        |               | Ventilear                            |                 |                                                               |                                                |      |
|         | 2 Punto Punto     | uderiçia del  | Comeson Nacional percel Devander     |                 | Annual dependence or CALTRO<br>Residence of the Second Second | Exportar archivo PDF                           |      |
|         | Con               | ențio de Mini | Inter a Vide de Criges - DE VIDA     |                 |                                                               | Adobe Export PDF                               | 6    |
|         |                   |               | "Año del Buen Servicio al Ciudadano" | 7               |                                                               | Convertir atchivos PDF a Word o Excel Online . |      |
|         | Miraflores, 28 de | Abril del     | 2017                                 |                 |                                                               | Seleccionar archivo PD#                        |      |
|         | INFORME Nº 00     | 00060-2       | 017-DV-OGA-UTIC                      |                 |                                                               | R1065460424304F0RME3000006-2017-DV- >          | < 11 |
|         | PARA              | ÷             | EDWING WENINGER PINEDO               | ANAZGO          |                                                               | Convertix a                                    |      |
|         |                   |               | Unidad De Tecnologias De Info        | rmación Y Comur | licacion                                                      | Microsoft Word I' docid                        |      |
|         | ASUNTO            | 1             | Capacitación en las Oficinas Zo      | onales.         |                                                               | Idiovna del documento                          |      |
|         | REFERENCIA        | ;             |                                      |                 |                                                               | Español Cambrar                                |      |
|         |                   | _             |                                      |                 |                                                               |                                                |      |

Una vez que el documento se encuentra firmado podemos realizar la emisión del mismo para ello seleccionamos "Emitir Doc."

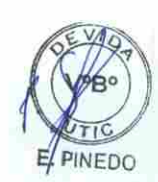

| Existin De Doctimentos Atministrativos           H Grabar         Firmar Doc.         Cargar Doc.         Cargar Anexos         X Anular         Cerrar         C salir           Expediente         Inferrer         IOGA0020170000063         Peum         26/04/2017         also         2017         Vestific Doc         Para DESPACHO         Para DESPACHO         Para DESPACH |                                   |                          |                     |                 |                   |             |              |                     |
|----------------------------------------------------------------------------------------------------|-----------------------------------|--------------------------|---------------------|-----------------|-------------------|-------------|--------------|---------------------|
| H Grabar       Firmar Doc.       Cargar Doc.       Cargar Anexos       X Anullar       Cerrar       C Salir         Expediente       Nones       26/04/2017       A55       2017       Pacedo       Pacedo                                                                                                    | ENHING HE D                       | OCOMENTOS ADMINISTRATIVO | 5                   | -               |                   | -           | -            | State of the second |
| Expediente         DGAD0220170008063         Perze         26/04/2017         Also         2017         Para DESPACHO         Para DESPACHO         Para    | H Graba                           | ar 📝 Firmar Doc. 👻       | 💠 Cargar Doc.       | 🥔 Cargar Anexos | 🗱 Anular          | + Cerrar    | C= Sallr     |                     |
| Remitente                                                                                                    | Expediente<br>Número 0<br>Proceso | GA00020170000063         | Pecter 26/04        | /2017           | 45c<br>Nia Emaide | 2017<br>106 | ✓ EMITIR DOC | PARA DESPACHO       |
| Legenderica UNIDAD DE TECNOLOGIAS DE INFORMACIÓN TOCIMUNICACIÓN VENDA DUTINIDA                                                                                                    | Remitente<br>Dependencia          | UNIDAD DE TECNOLOGIAS    | DE INFORMACIÓN Y CO |                 | Vistos Bur        | 1008        |              | v 1                 |

Finalmente el documento se encontrará en estado "Emitido" y podrá ser visualizado por el destinatario.

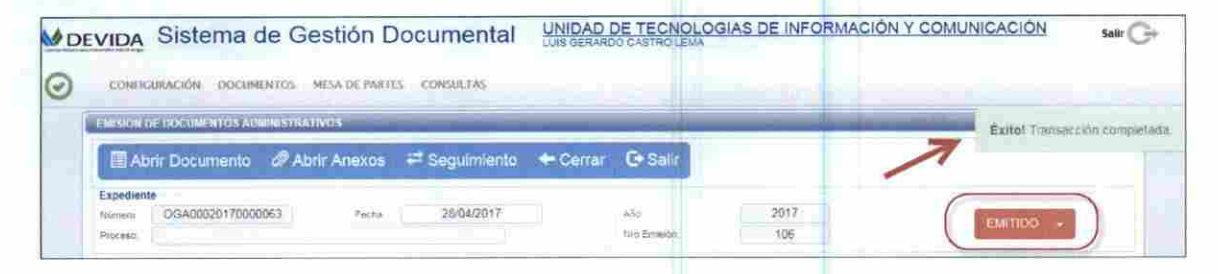

| Confidencial | Comisión Nacional para el Desarrollo y Vida sin<br>Drogas - DEVIDA | Página 15 |
|--------------|--------------------------------------------------------------------|-----------|
|--------------|--------------------------------------------------------------------|-----------|